#### CAB Sports, LLC

#### How To Use Your Active Network Registration Account

Dear Parents,

Here is a step-by-step guide to help you use our online registration system. Through your account, you can make payments, update payment information, upload the required health documents and camper pictures, input flight information, and edit personal camper and parent information.

If you have any questions or problems, please contact me in the office.

Respectfully,

Charlie Bour Camp Director CAB Sports Camps www.cabsports.org 585-355-7334

## **Table of Contents**

| Introduction                                 | 1 |
|----------------------------------------------|---|
| Table of Contents                            | 2 |
| Access Website Login                         | 3 |
| Upload Camper Photo                          | 5 |
| Update Camper or Parent Personal Information | 6 |
| Making a Payment                             | 7 |
| Upload Health Documents                      | 8 |
| Contact Us                                   | 9 |

## Access Website Login

To get to your log in page, Click this link: <u>https://campsself.active.com/cabsportsllc</u>

After you click on online account, your web browser will open automatically to the log in page.

| SIGN IN                               |  |
|---------------------------------------|--|
| F FACEBOOK                            |  |
| Or<br>Sign in with your email address |  |
| Email addrose                         |  |
| Stary signed in                       |  |
|                                       |  |
|                                       |  |

Use your email address and password that you created to register and sign in. If you forgot your password, you can click on the recovery link below that says *Forgot your password* 

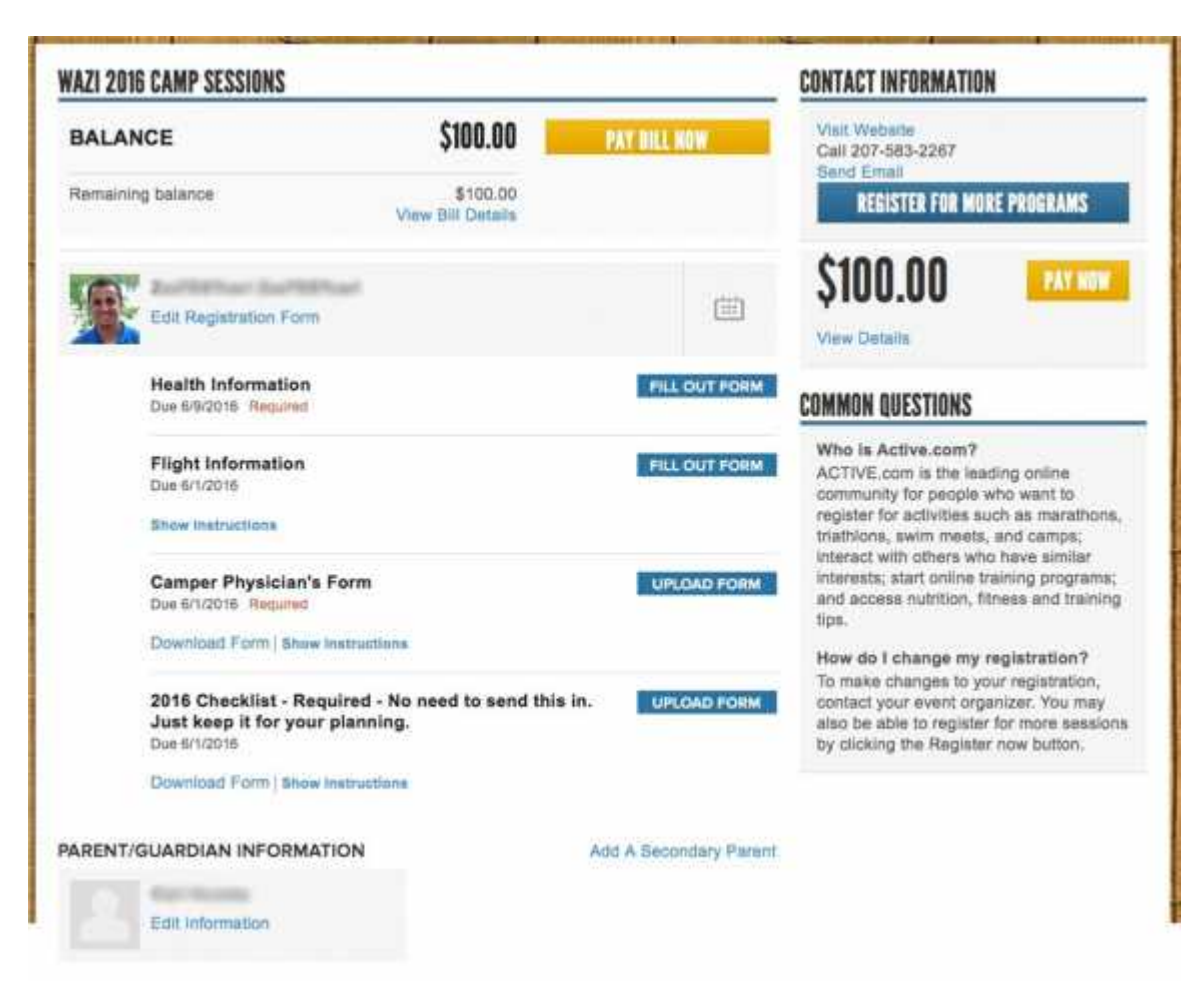

After you log in, you will be brought to your home page.

On your home page, you will be able to view and pay your remaining balance, upload the necessary forms, add a picture for your camper and edit your camper's personal information, as well as your own.

## **Upload Camper Photo**

To upload a photo, click on the gray square next to your camper's name.

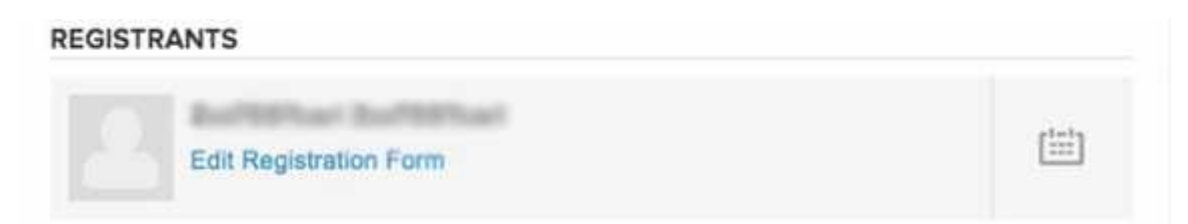

Then, select a picture to upload.

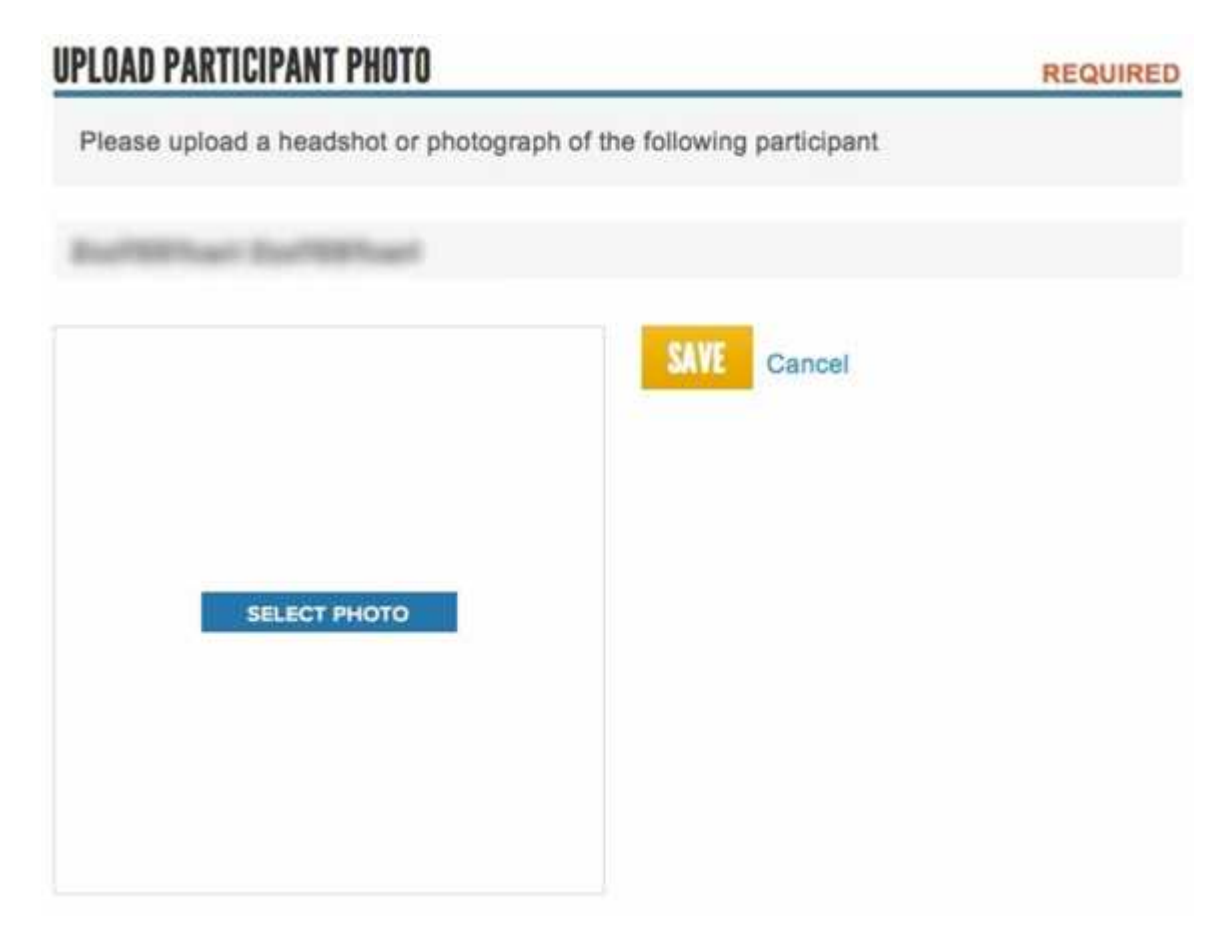

You'll have a chance to crop it to the proper size. The, click "Save."

# 

### Update Camper or Parent Personal Information

It's important to have the correct personal information for our campers (age, grade after camp, health information, etc.) and parents (contact phone numbers and email addresses). To make changes to any personal data, on your home page, click on *Edit Registration Form* for the camper, or scroll down to the bottom to update parent information, or add a secondary parent. Don't forget to save any changes by clicking "save."

#### Making a Payment

To make a payment, click on either of the orange buttons that say *Pay Now*. From there, you'll have a chance to enter and store your card information for payment.

| WAZI 2016 CAMP SESSIONS                        |                               |              | CONTACT INFORMATION                              |
|------------------------------------------------|-------------------------------|--------------|--------------------------------------------------|
| BALANCE                                        | \$100.00                      | PAY BILL NOW | Visit Website<br>Call 207-583-2267<br>Sept Email |
| Remaining balance                              | \$100.00<br>View Bill Details |              | REGISTER FOR MORE PROGRAMS                       |
| REGISTRANTS                                    |                               |              | REMAINING BALANCE                                |
| ZzzTESTcarl ZzzTESTcarl Edit Registration Form |                               |              | SIUU.UU PAY NOW                                  |

Through this portal, you'll only be able to make payments using a Visa or a MasterCard, so if you want to pay with a check, please contact the us to let us know. Also, you won't be able to set yourself up on a payment plan through the portal, but we can help you do that. Be sure to have your card number ready when you call.

## **Upload Health Documents**

Providing health documents is mandatory in order for your child to attend camp. Download our necessary forms, print them out, and bring the medical forms to your child's doctor. Then you'll need to scan it and click *Upload Form* to submit it.

| AZI 2016 CAMP SESSIONS                                                |                                        |              | CONTACT INFORMATION                                                                                                    |
|-----------------------------------------------------------------------|----------------------------------------|--------------|----------------------------------------------------------------------------------------------------|
| BALANCE                                                               | \$100.00                               | PAY DILL NO  | Visit Webate<br>Call 207-583-2267<br>Send Email                                                                                                    |
| Remaining balance                                                     | \$100.00<br>View Bill Details          |              | REGISTER FOR MORE PROGRAMS                                                                                                    |
| Edit Registration Form                                                |                                        |              | SIDO.OO PAY NOW                                                                                                    |
| Health Information<br>Due 6/9/2016 Required                           |                                        | FILL O       | COMMON QUESTIONS                                                                                                    |
| Flight information Fill OUT FORM<br>Due 6/1/2016<br>Show Instructions |                                        |              | OUT FORM<br>ACTIVE.com is the leading online<br>community for people who want to<br>register for activities such as marathons,<br>triathions, swim meets, and camps;                                     |
| Camper Physician's F<br>Due 6/1/2016 Regulted                         | orm                                    | UPLOA        | AD FORM interests; start online training programs;<br>and access nutrition, fitness and training<br>tips.                                                                                                |
| 2016 Checklist - Requ<br>Just keep it for your p<br>Due 8/1/2016      | ired - No need to send thi<br>lanning. | sin. unco    | How do I change my registration?<br>To make changes to your registration,<br>contact your event organizer. You may<br>also be able to register for more sessions<br>by clicking the Register now button. |
| Download Form   Show In                                               | structions                             |              |                                                                                                    |
| ARENT/GUARDIAN INFORMATI                                              | ON                                     | Add A Second | dary Parent                                                                                                    |
| Edit Information                                                      |                                        |              |                                                                                                    |

#### **Contact Us**

If you have any further questions or need to make changes to your registration, please contact us.

#### **Charlie Bour - Camp Director**

Phone: 585-355-7334 Email: <u>cabsportscoaching@gmail.com</u>